### II Liceum Ogólnokształcące

w Nowogardzie

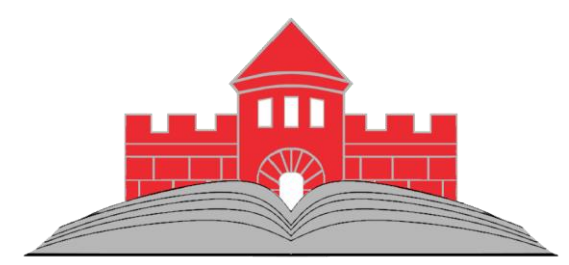

# Dziennik elektroniczny

Uonet+

### Producent oprogramowania

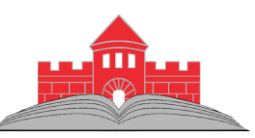

Firma **Vulcan** na stronie internetowej <u>www.vulcan.edu.pl</u> publikuje wiele materiałów na temat **e-Dziennika**.

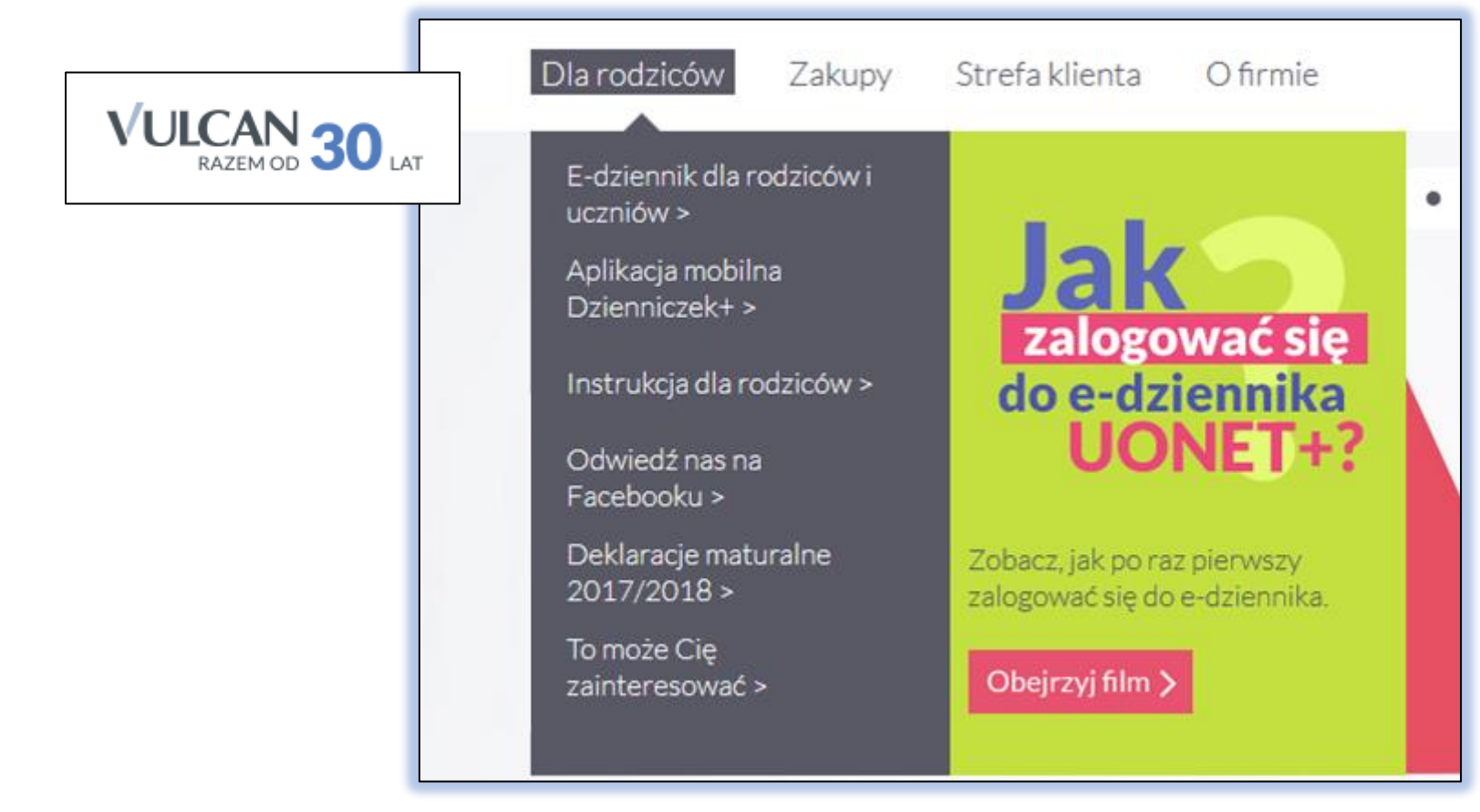

### Pomoc - Vulcan

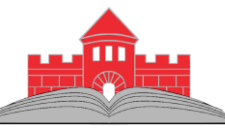

PRZEWIŃ DO GÓRY

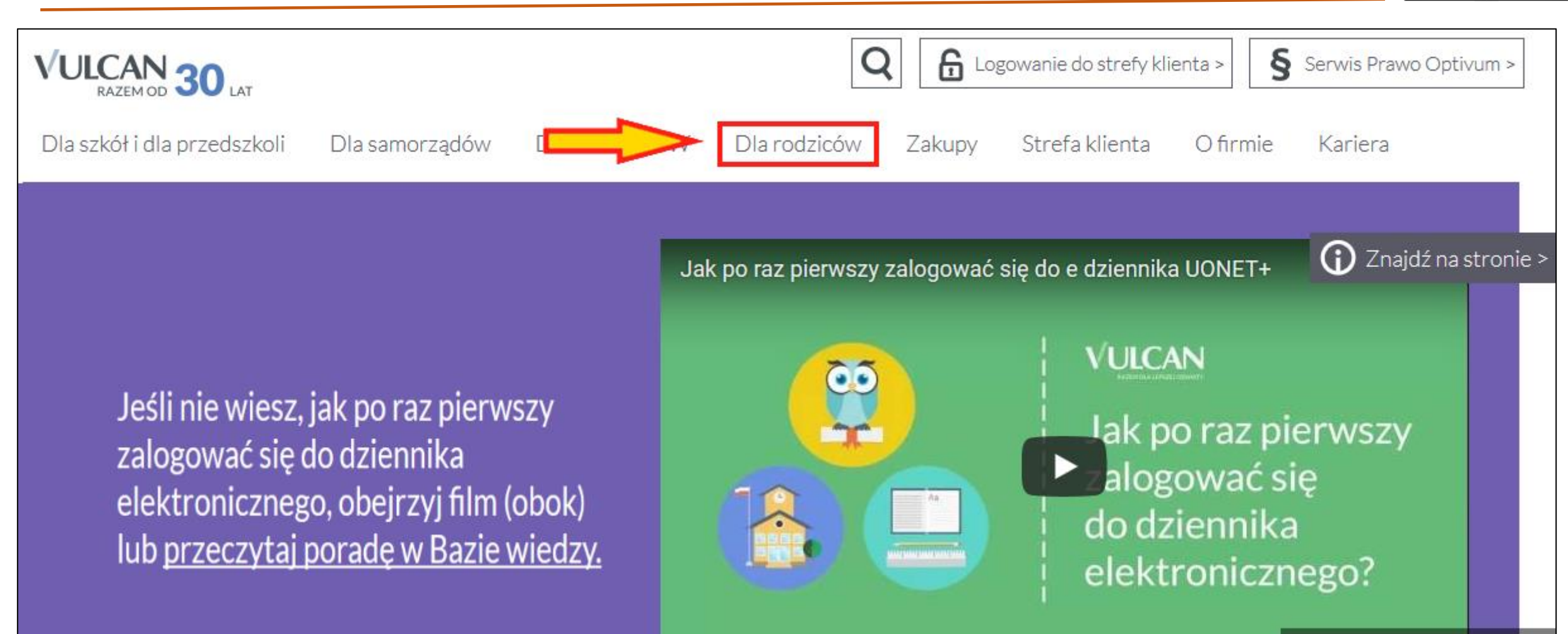

## Adres dziennika w internecie

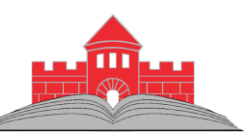

Przy wyszukiwaniu dziennika w internecie **NIE należy** korzystać z wyszukiwarek typu Google czy Bing.

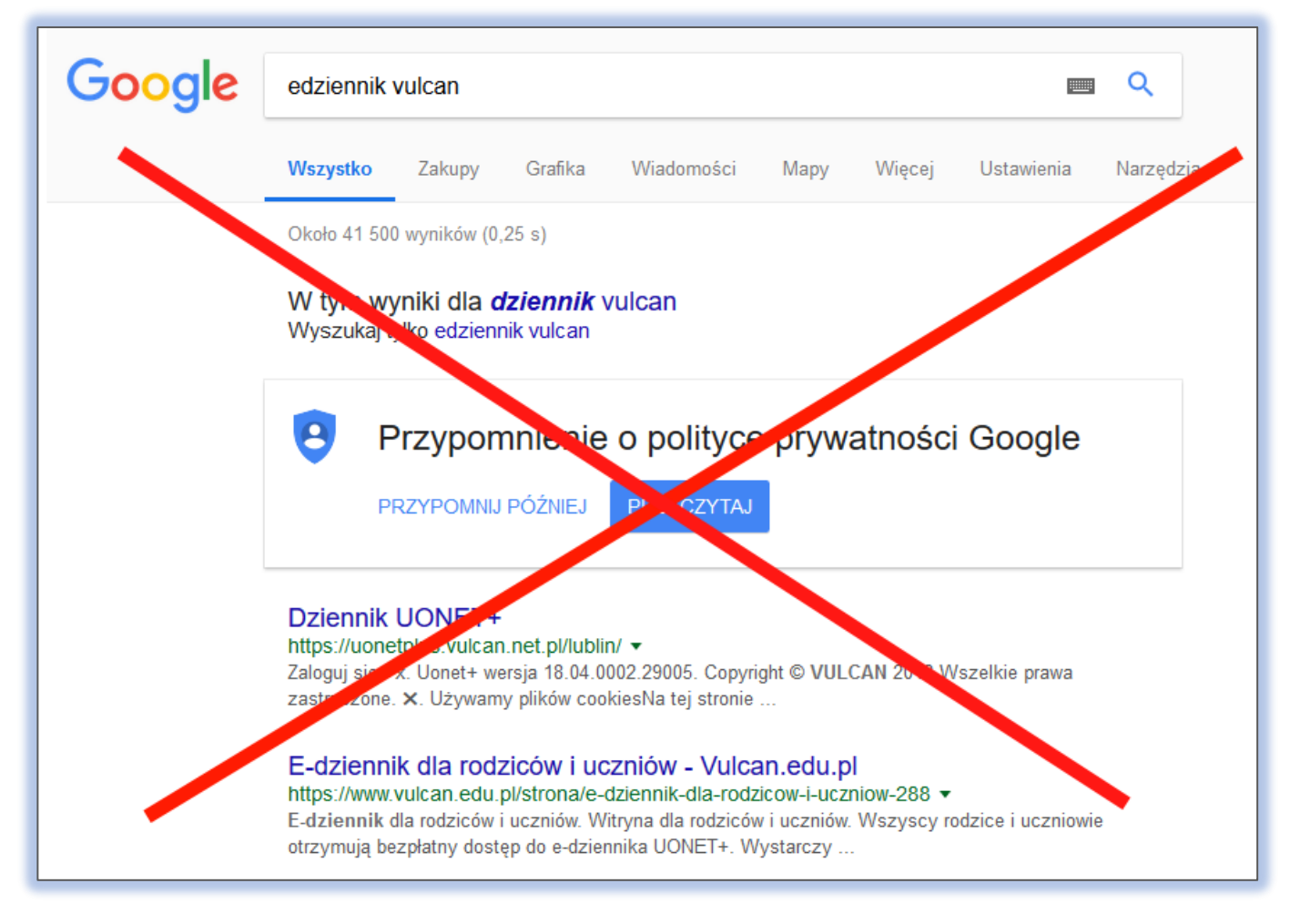

### Adres dziennika w internecie

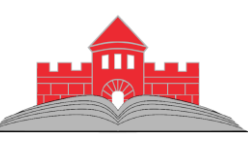

Wpisz w przeglądarce adres: <u>uonetplus.vulcan.net.pl/nowogard/</u> lub wybierz z naszej strony.

**II LICEUM** NOWOGARD Witai na stronie II Liceum \* SPRAWDŽ PLAN E - DZIENNIK POCZTA LOGOWANIE **Przydatne Linki** 

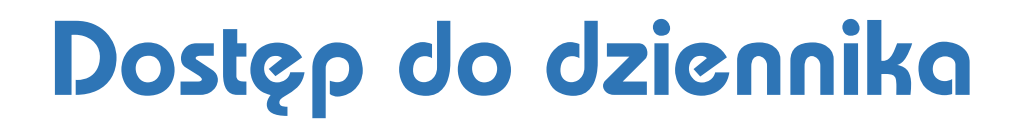

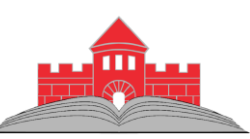

Aby uzyskać dostęp do dziennika należy **dostarczyć wychowawcy** klasy adresy kont poczty elektronicznej, które będą służyły do weryfikacji osoby korzystającej z danych.

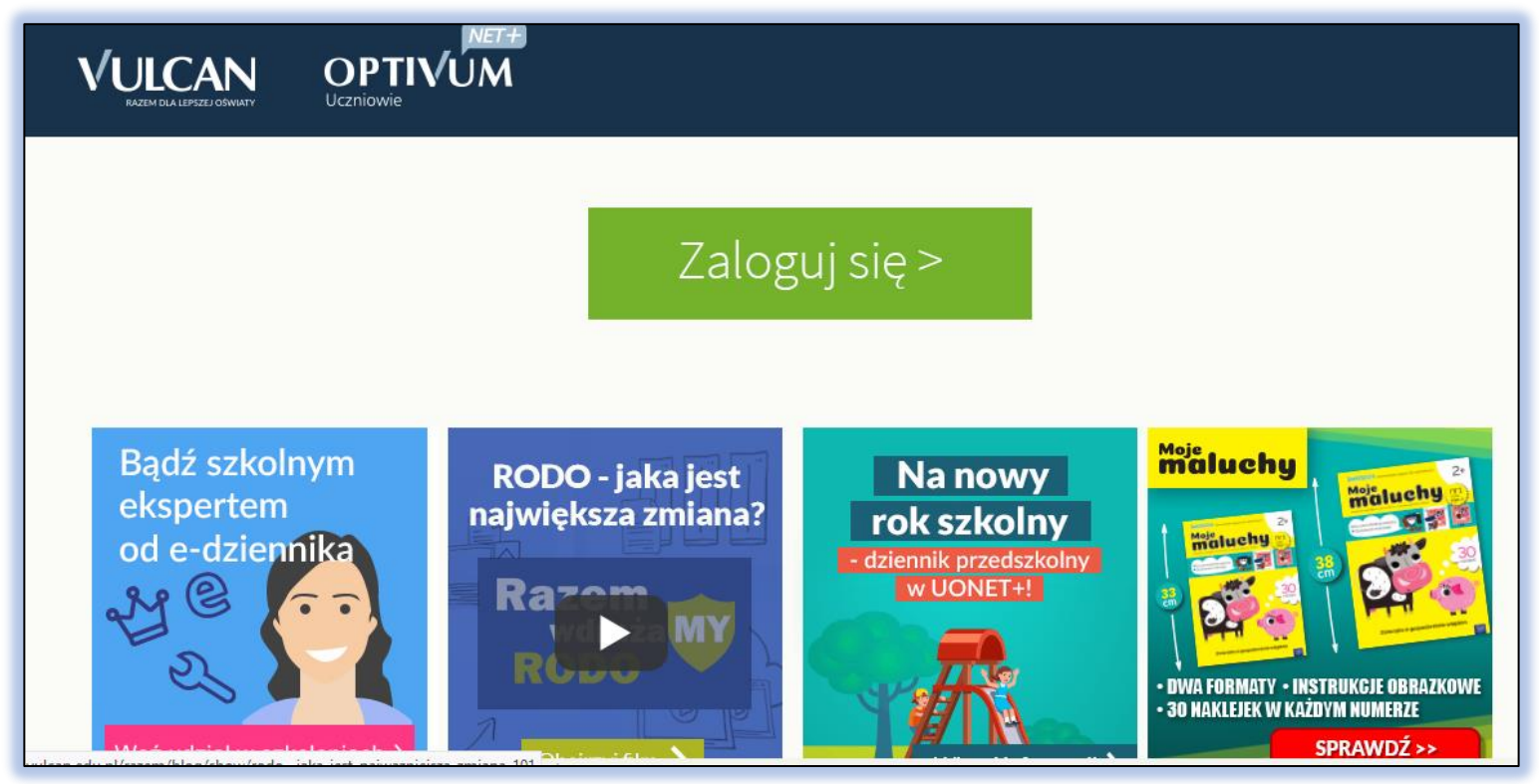

### Zakładanie konta – krok 1

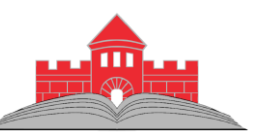

| Logowanie                                                 |
|-----------------------------------------------------------|
| Proszę podać e-mail i hasło                               |
| E-mail:                                                   |
|                                                           |
| Hasło:                                                    |
|                                                           |
| Załóż konto   Przywróć dostęp   Zmień hasło               |
| Zaloguj się >                                             |
| Nie wiesz jak się zalogować? Skorzystaj z naszych porad > |

### Tworzenie konta – krok 2

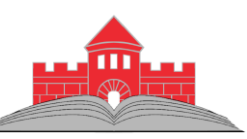

### Tworzenie konta

Podaj swój adres e-mail, potwierdź autentyczność operacji i naciśnij przycisk "Wyślij wiadomość".

Na podany adres e-mail system wyśle wiadomość zawierającą dalsze instrukcje.

Mechanizm zabezpieczający przeciwko robotom i robakom internetowym może poprosić Cię o dodatkowe potwierdzenie. Postępuj zgodnie ze wskazówkami na ekranie.

Adres e-mail:

#### a.abacki@lo2nowogard.edu.pl

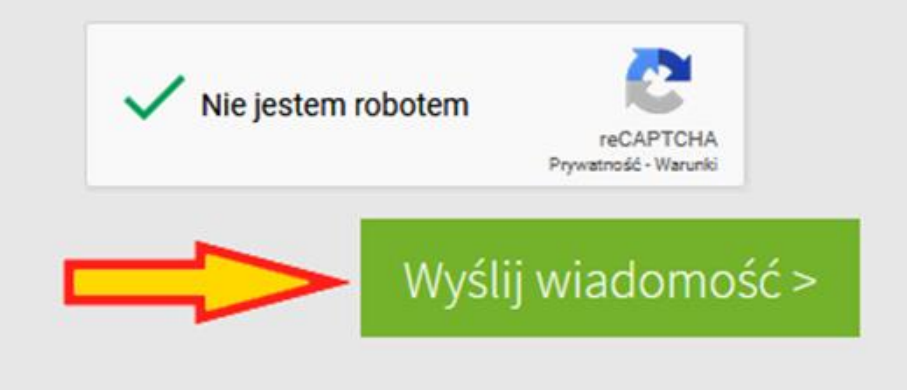

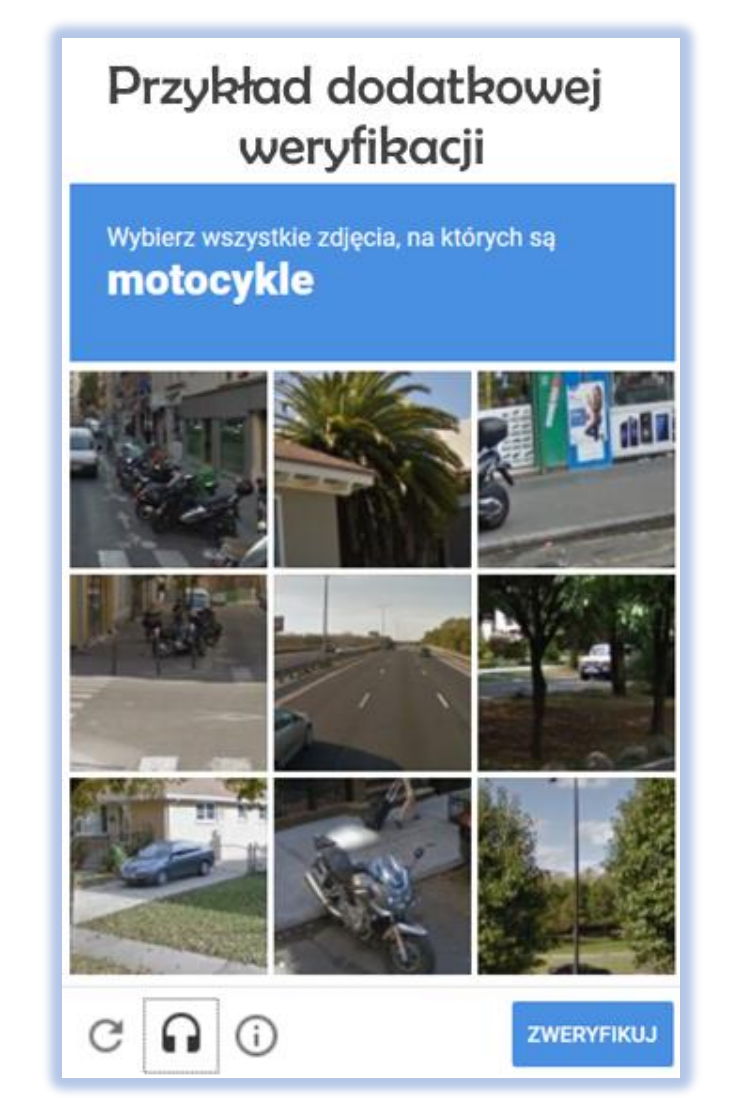

### Potwierdzenie danych – krok 3

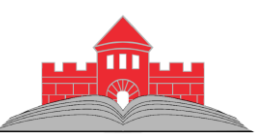

### Na podany adres przychodzi wiadomość umożliwiająca utworzenie hasła.

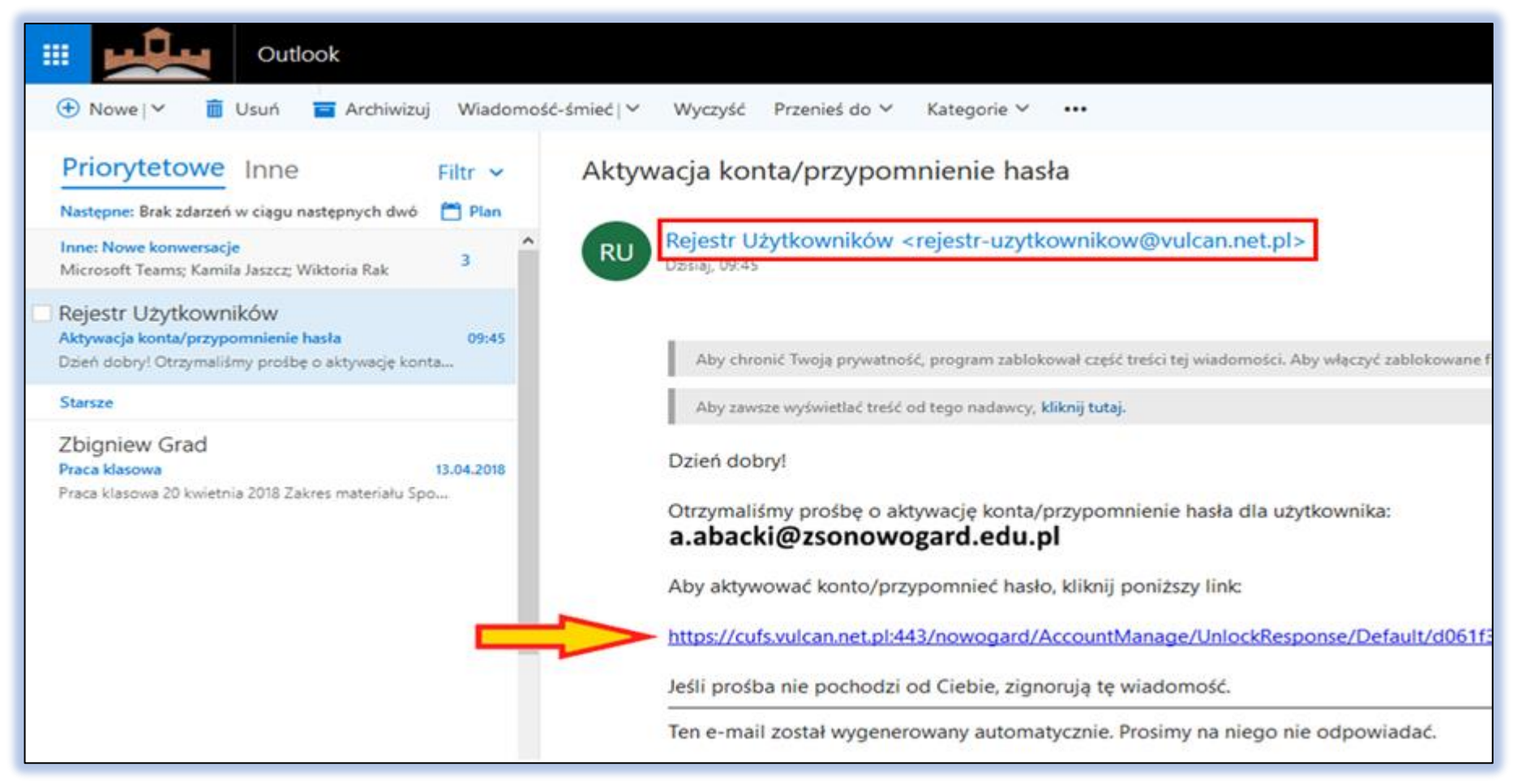

### Utworzenie hasła – krok 4

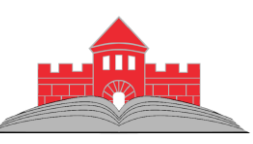

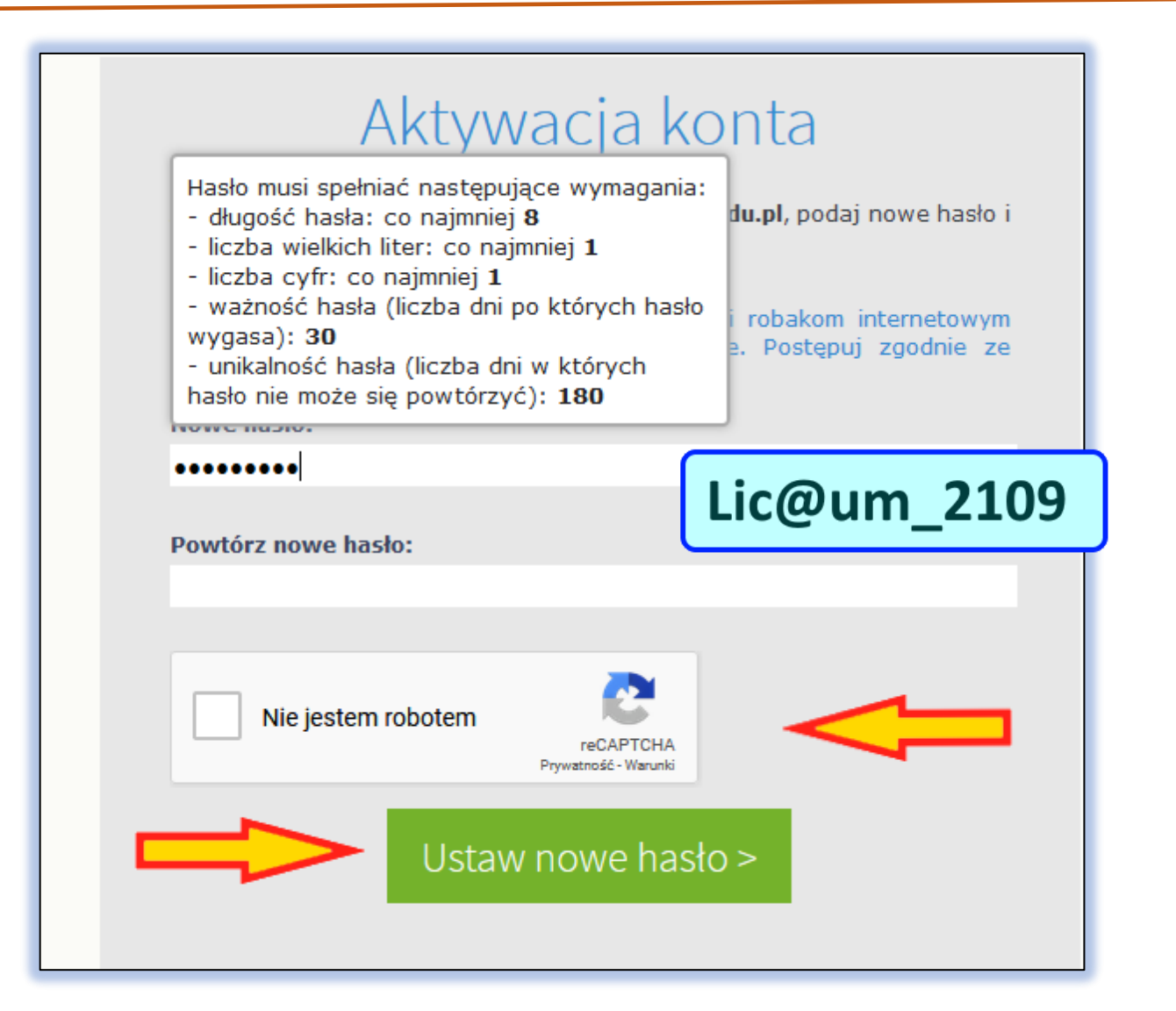

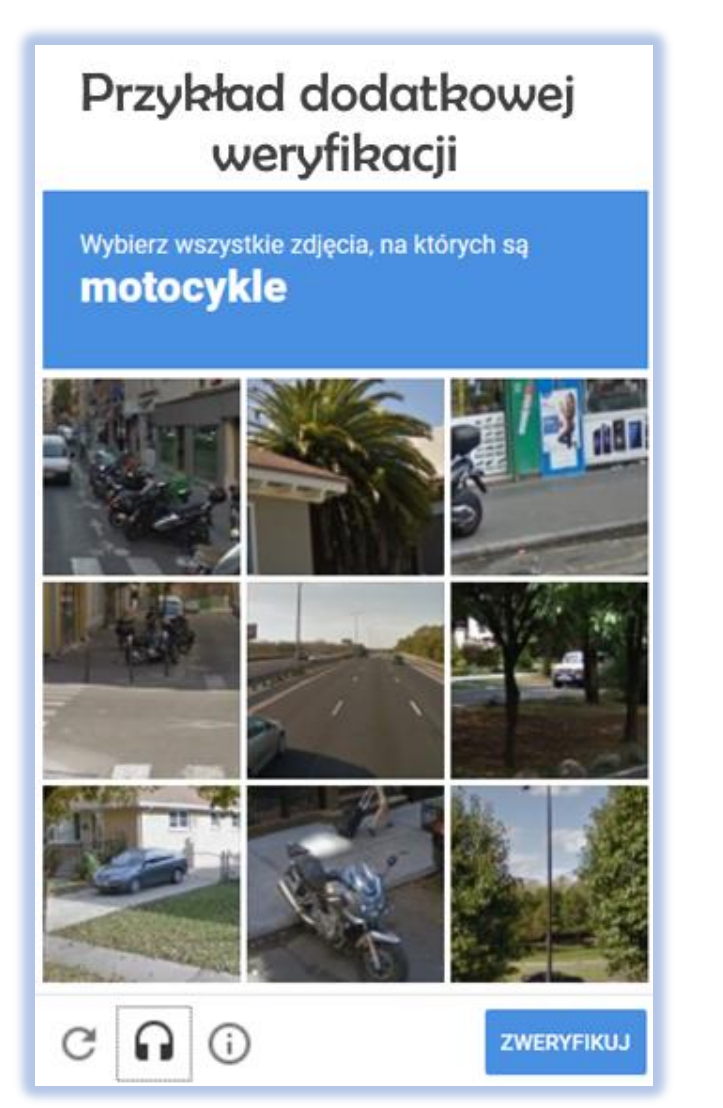

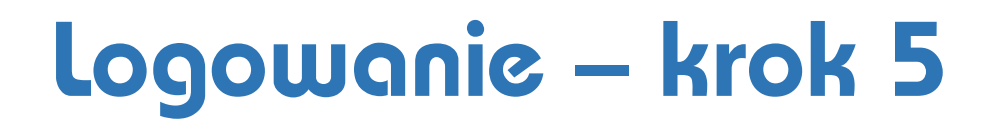

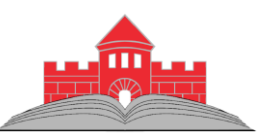

Po aktywowaniu konta możemy zalogować się do e-Dziennika.

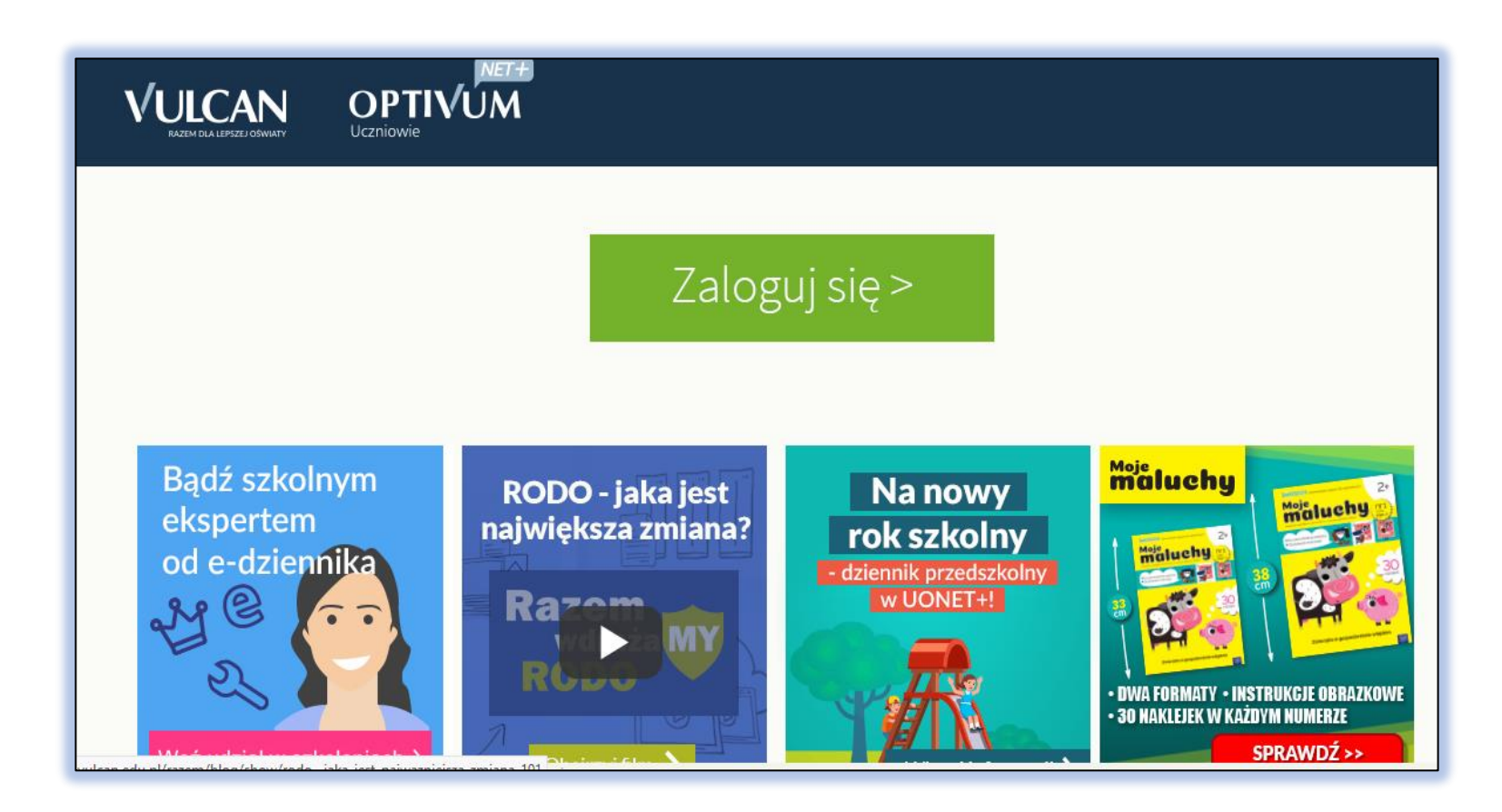

## Dostęp do danych po zalogowaniu – krok 5

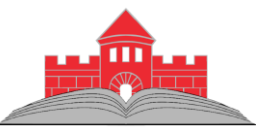

Rodzic po zalogowaniu ma dostęp do danych swoich dzieci w naszej szkole.

| Witryna uczni        | a i rodzica Kontrast: A A Czcionka: A A                                                                  | A  |
|----------------------|----------------------------------------------------------------------------------------------------|----|
| Oceny<br>Frekwencja  | Uczeń: Adam Abacki – Dziennik: klasa rok –                                                               |    |
| Egzaminy zewnętrzne  | Daria Dabacka                                                                                            |    |
| Uwagi i osiągnięcia  | Dostep mobiliny                                                                                          |    |
| Uczeń na tle klasy   |                                                                                                    |    |
| Dane ucznia          | Rejestracja                                                                                              |    |
| Plan zajęć           |                                                                                                    |    |
| Lekcje zrealizowane  | Zarejestruj urządzenie mobilne                                                                           |    |
| Sprawdziany          | Nie wiesz, jak zarejestrować urządzenie mobilne? Przeczytaj instrukcje poniżej.                          |    |
| Zadania domowe       | · · · · · · · · · · · · · · · · · · ·                                                                    |    |
| Szkoła i nauczyciele |                                                                                                    |    |
| Pomoc                | Zarejestrowane urządzenia                                                                                |    |
| Dostep mobilny       |                                                                                                    |    |
|                      | W tabeli poniżej znajdziesz listę wszystkich urządzeń mobilnych przypisanych do Twojego konta w systemie | ł. |

## Zmiana konta, przypomnienie hasła.

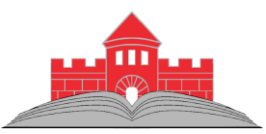

Zmiana konta lub ponowne ustalenie hasła (zapomnianego) przebiega podobnie jak zakładanie konta.

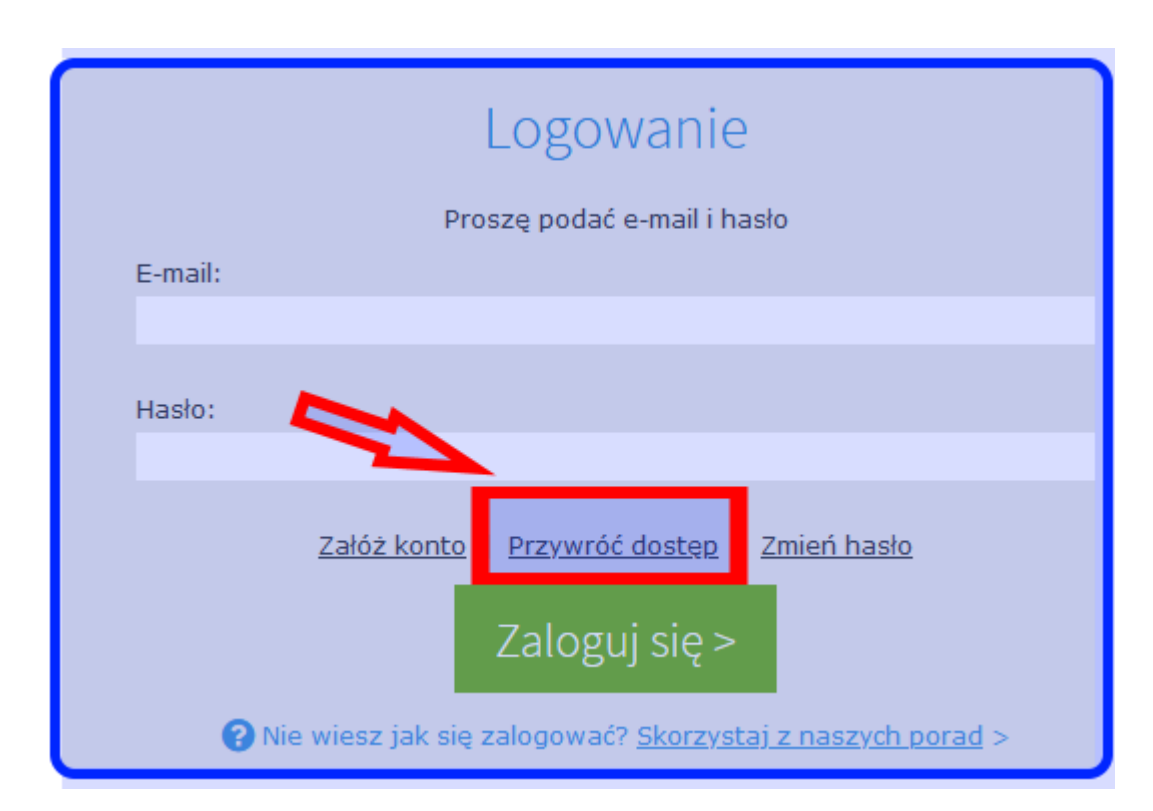

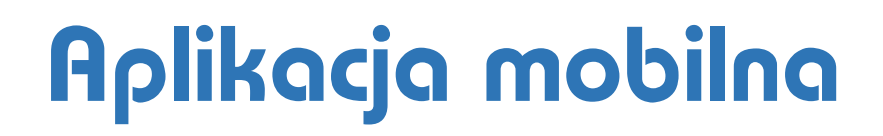

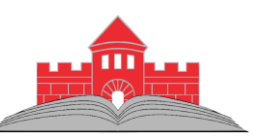

Ze sklepu **Google Play** lub **App Store** można pobrać aplikację umożliwiającą częściową obsługę dziennika uczniowskiego na smartfonie. Aplikacja nosi nazwę **"Dzienniczek+".** 

Jej instalacja jest opisana po uruchomieniu dziennika w wersji przeglądarkowej.

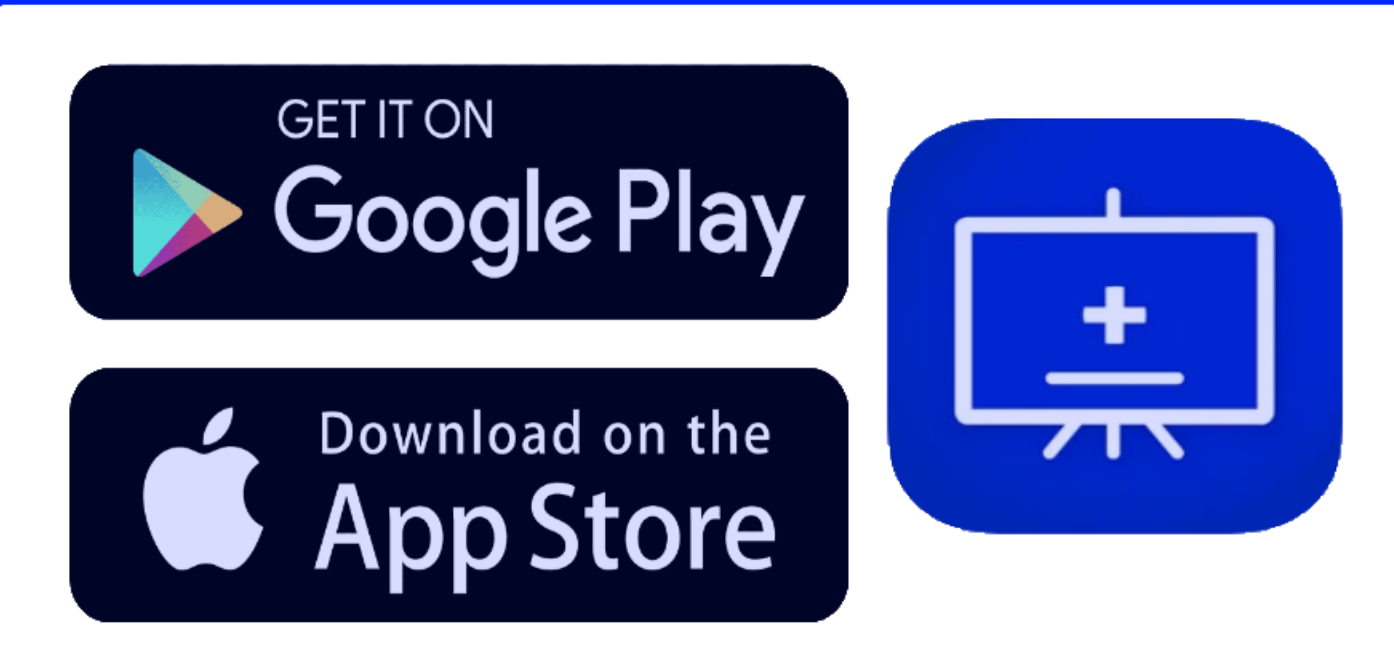

### Dodatkowe informacje na stronie szkoły

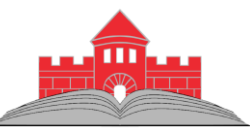

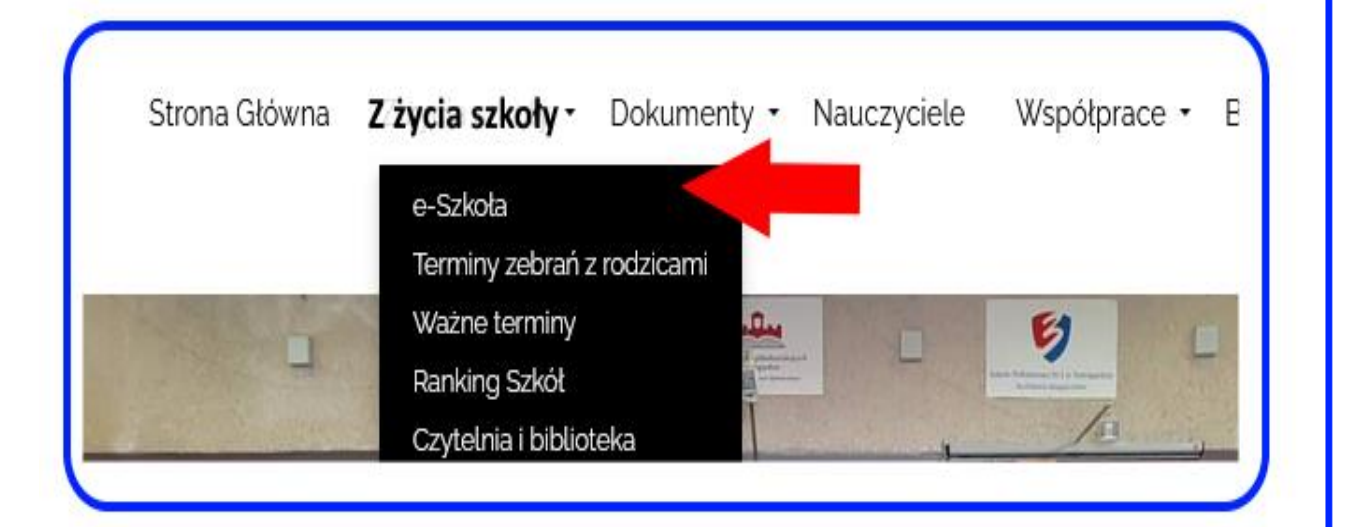

#### **Oprogramowanie Vulcan**

#### Dziennik elektroniczny

.. . .

Logowanie do e-Dziennika.

Uruchomienie Konta dostępowego do e-Dziennika (film).

Materiały informacyjne dla rodziców – przygotowane przez firmę Vulcan.

Instrukcja do aplikacji mobilnej - przygotowana przez firmę Vulcan.

Wymuszenie nowego hasła dostępowego do e-Dziennika (film).

Szkolny materiał o dostępie do dziennika elektronicznego "Uonet+"